# Shaklee Social/Share Shaklee Mobile App

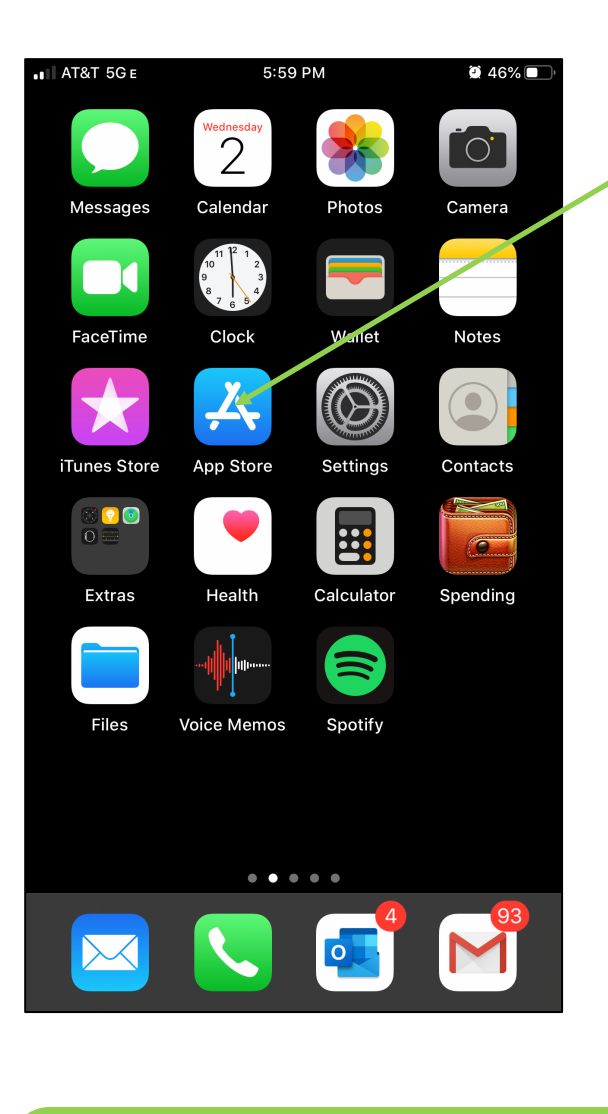

Use the search function to search for the app by name (shareshaklee). Then use the Get/Install button to download.

# Go to the App Store® or Google Play® store on your home screen.

| <page-header><image/><image/><image/><image/></page-header> | <page-header><image/><image/><section-header><section-header><image/><image/></section-header></section-header></page-header> |
|-------------------------------------------------------------|----------------------------------------------------------------------------------------------------|
| <image/> <image/>                                           | <image/> <image/> <image/> <image/> <image/> <image/> <image/> <image/> <image/> <image/> <image/> <image/>                   |
| <complex-block></complex-block>                             | <complex-block></complex-block>                                                                                               |
|                                                             |                                                                                                    |

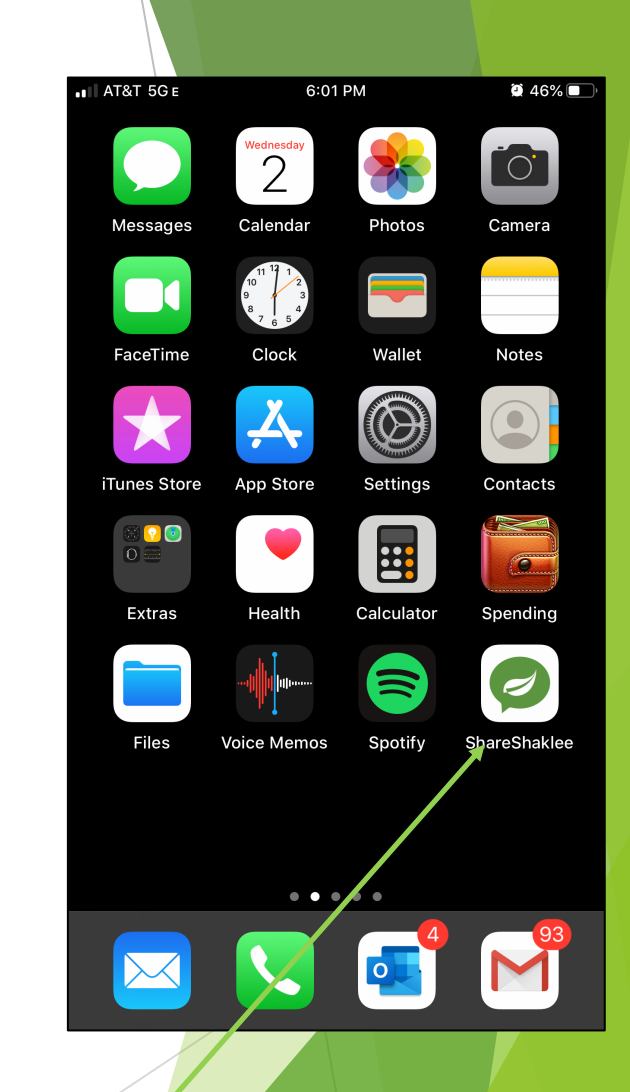

The App is now on your home screen ready to use!

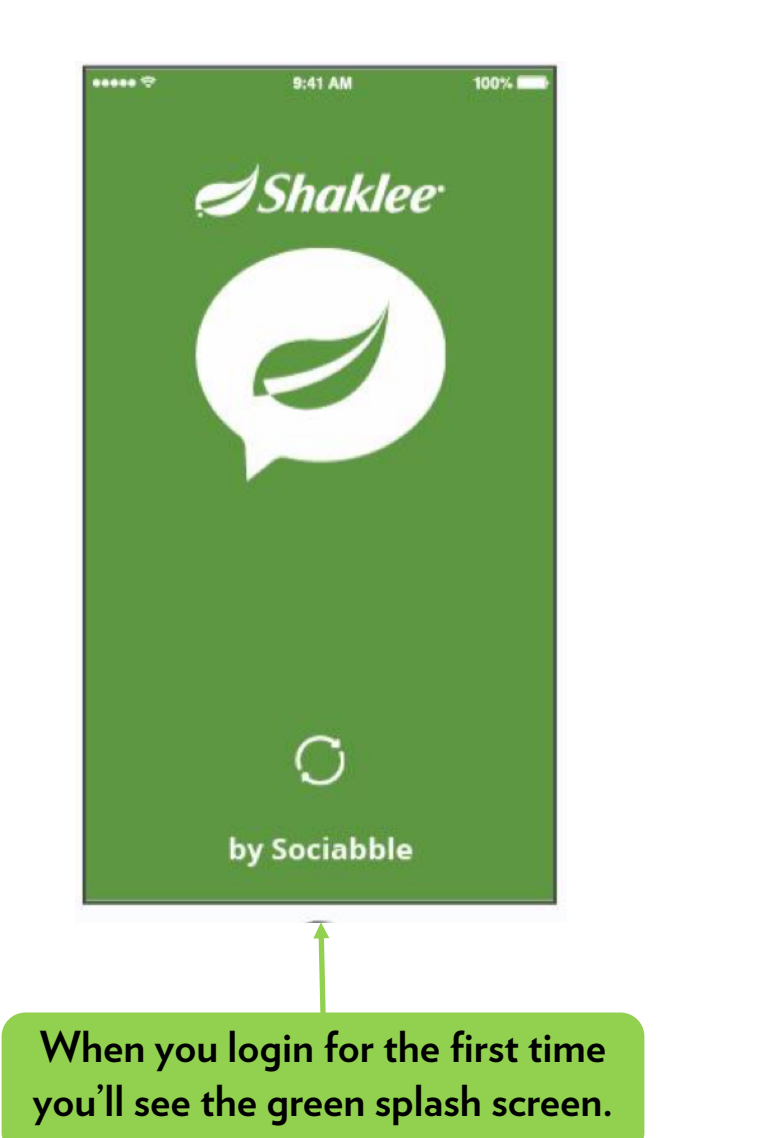

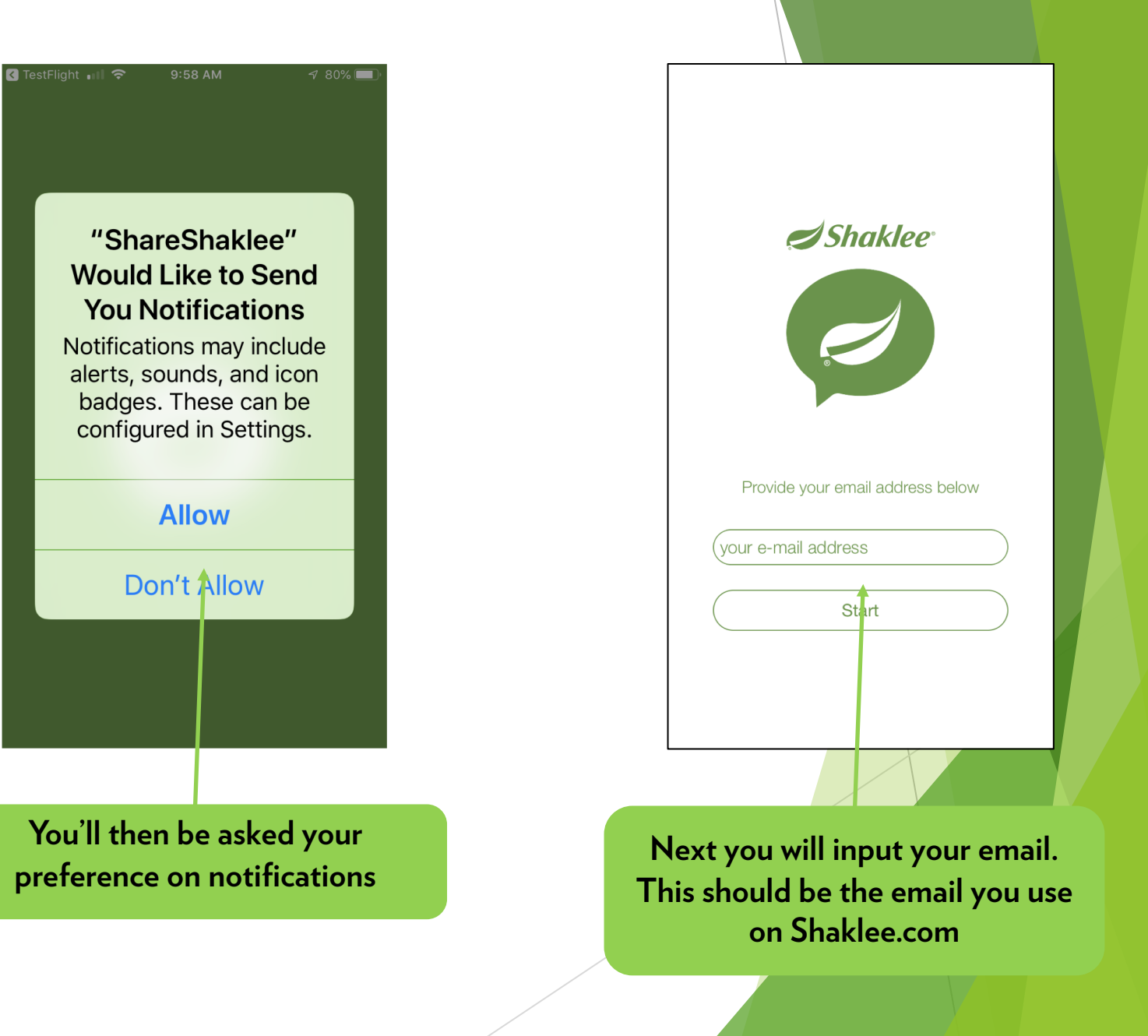

|                         | 9:41 AM                 | 100%          |
|-------------------------|-------------------------|---------------|
|                         | Shakl                   | ee'           |
| Si                      | gn In to your Accou     | nt            |
| Welcome! Sig            | n in to your account be | low with your |
| email and p             | assword. IMPORTANT      | - If you are  |
| logging into            | the new Shaklee.com     | for the first |
| You must cli            | ick the Forgot Password | d link below  |
| a                       | nd follow the prompts   | i.            |
| Please ma               | ke sure you are using a | n updated     |
| version of y            | our browser or you may  | experience    |
|                         | problems logging in.    |               |
| EMAIL                   |                         |               |
|                         |                         |               |
|                         |                         |               |
|                         |                         |               |
| PASSWORD                | ↑ (                     |               |
| PASSWORD                |                         | SHOW          |
| PASSWORD<br>Forgot your | password or email?      | SHOW          |
| PASSWORD<br>Forgot your | password or email?      | SHOW          |
| PASSWORD<br>Forgot your | password or email?      | SHOW          |
| PASSWORD<br>Forgot your | password or email?      | SHOW          |
| PASSWORD<br>Forgot your | password or email?      | SHOW          |
| PASSWORD<br>Forgot your | password or email?      | SHOW          |

Then you'll reenter your email and the password that you use for Shaklee.com.

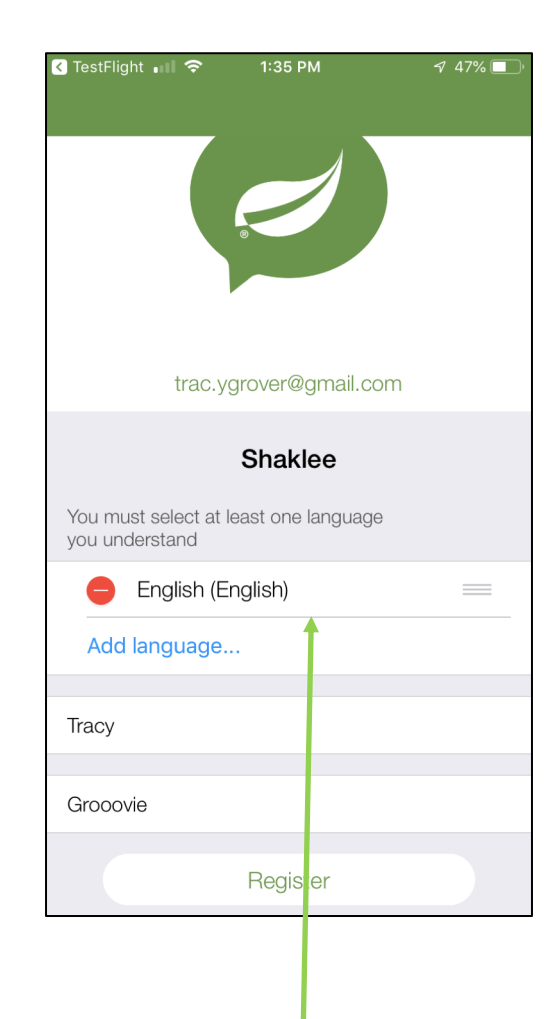

When you first launch the app, you'll be asked to select your language preference.

## **Privacy Policy**

This Privacy Policy (the "Policy") describes the practices Sociabble (the "Company", or "we"), publisher of the Sociabble platform, engages in with respect to the privacy of its users (the "User", or "you"). It applies to Sociabble web and mobile applications : <u>https://app.sociabble.com</u> and the "Sociabble" official application available in "Playstore" and "Appstore" (the "Services"). **The Privacy Policy is here to do three things:** 

- Explain the way we use information that you share with us in order to build great service and give you a great experience,
- Ensure that you understand what information we collect with your permission, as well as what we do — and do not do — with it,
- Hold us accountable for protecting your rights and your privacy under this policy

This Privacy Policy may be updated from time to time for any reason. It is the responsibility of all Sociabble users to visit this page and check for

Confirm

Cancel

You'll also have the opportunity to review and accept the App privacy policy.

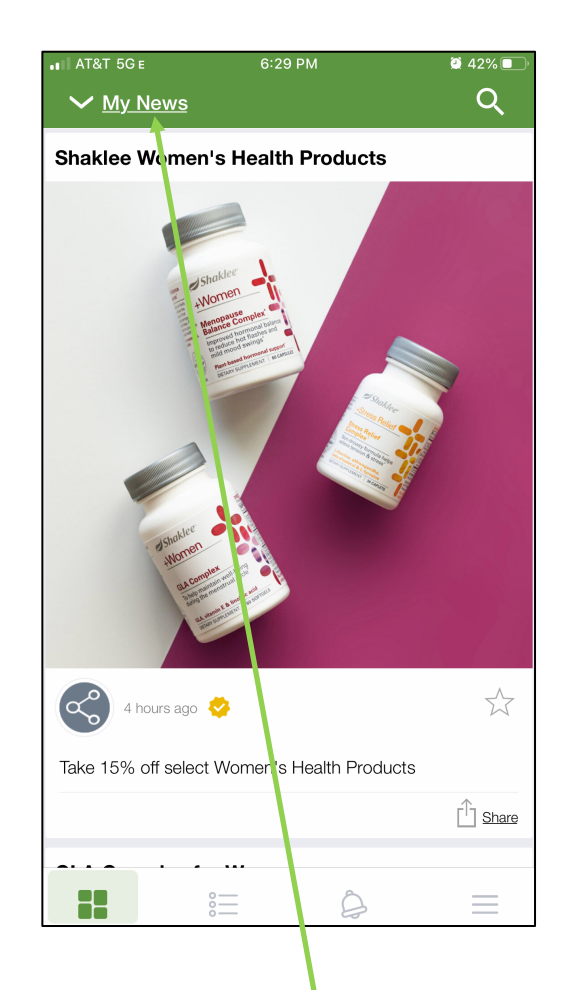

You'll land on the default channel you've selected.

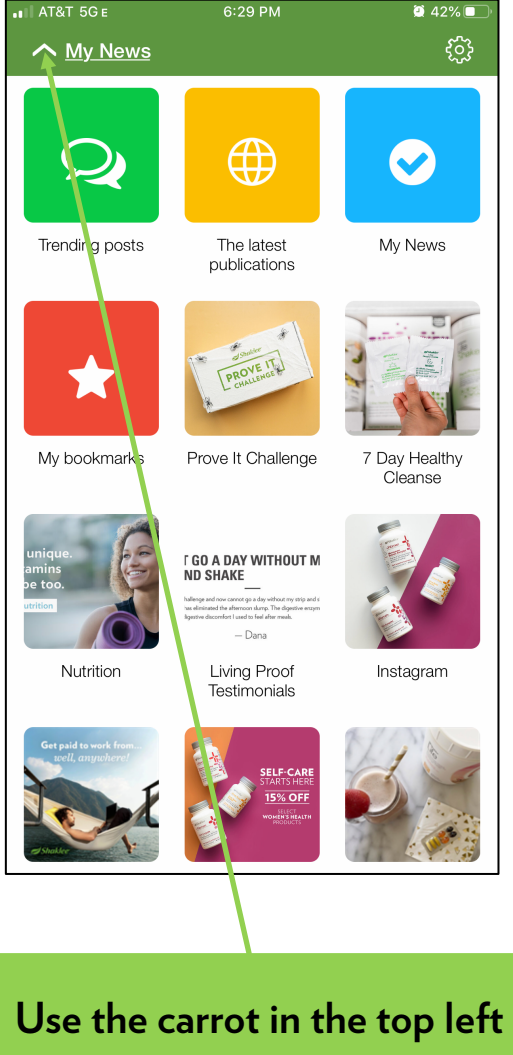

Use the carrot in the top left corner to change the channel that you're viewing, based upon the content you want to share.

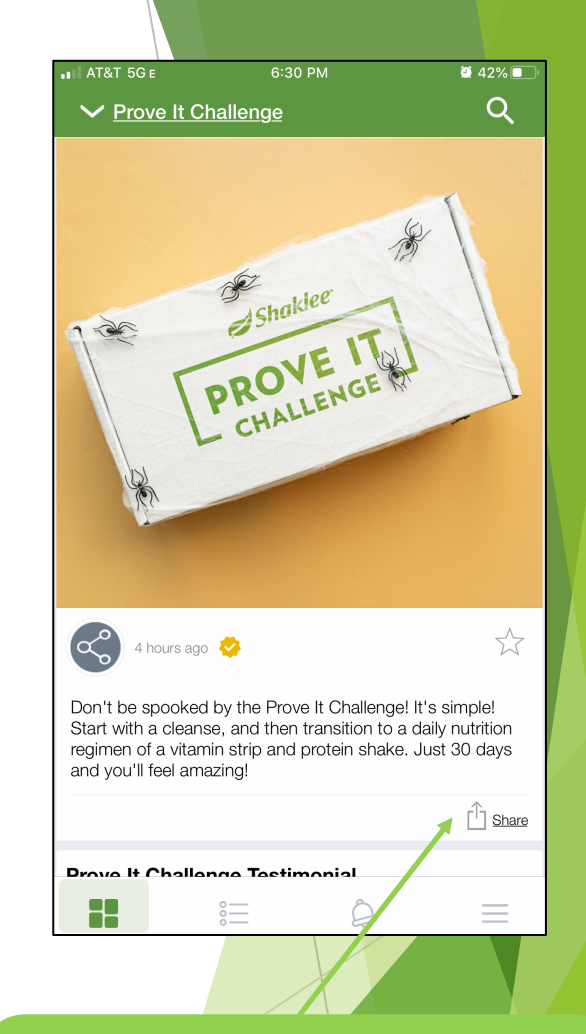

Once you've found the content you want to share, click on the share icon in the bottom right corner.

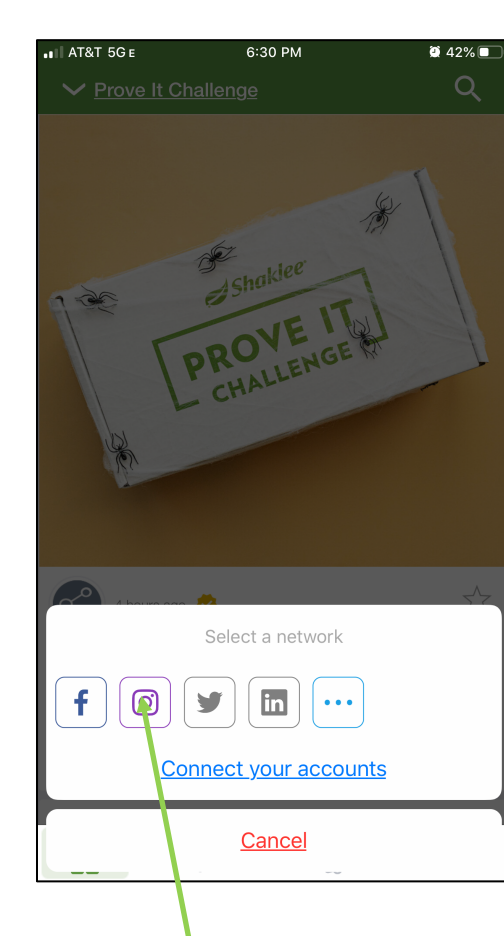

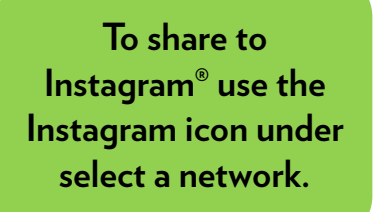

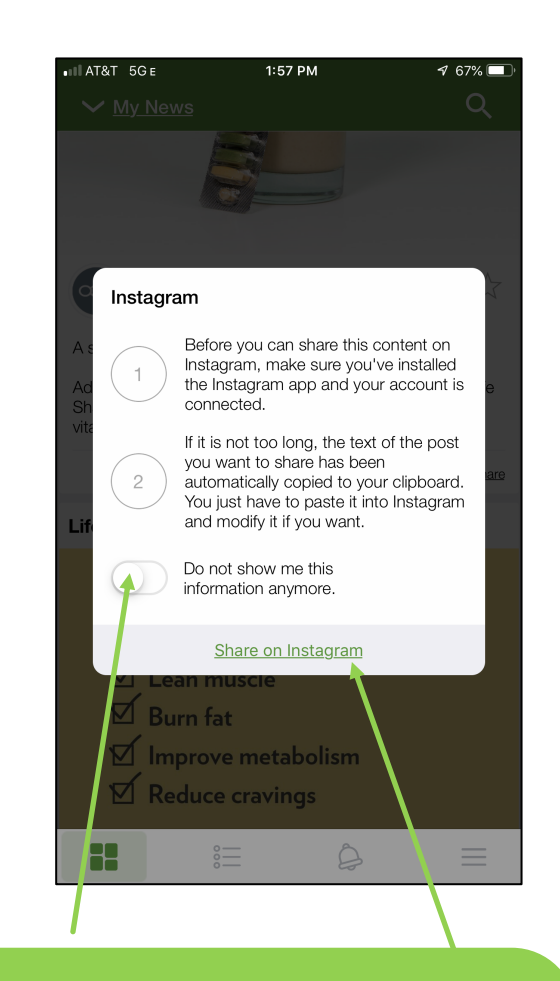

As long as you have the Instagram<sup>®</sup> app already on your phone, you can ignore this message. Use the toggle button to select " do not show me this again." Then select Share on Instagram.

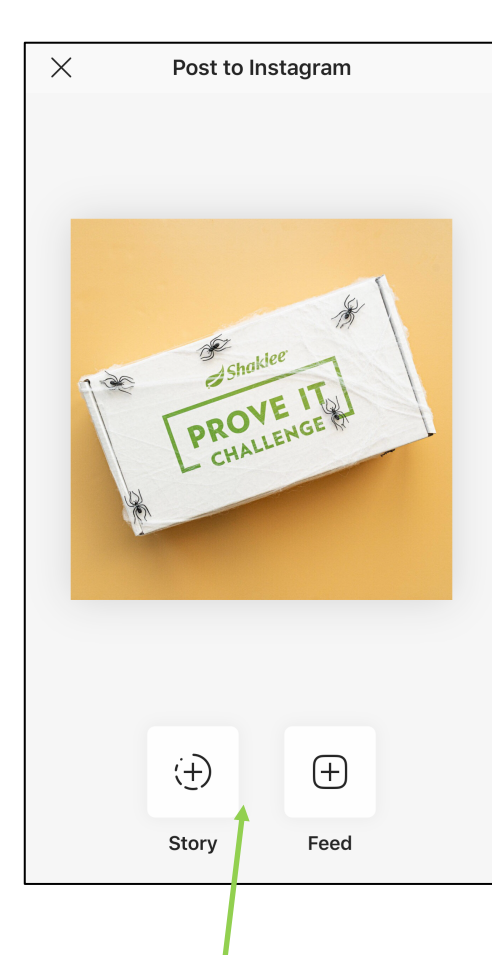

You can now post to Instagram Stories or your Feed.

| AT&T 5G e     | 6:31 PM  | 🤨 42% 🔲 |
|---------------|----------|---------|
| <u>Cancel</u> | Facebook | Next    |

#### Customize your content

යා

Don't be spooked by the Prove It Challenge! It's simple! Start with a cleanse, and then transition to a daily nutrition regimen of a vitamin strip and protein shake. Just 30 days and you'll feel amazing!

#### You can add or edit a link for your share

![](_page_5_Picture_10.jpeg)

## Prove It Challenge- Halloween Edition

Don't be spooked by the Prove It Challenge! It's simple! Start with a cleanse, and then transition to a daily nutrition regimen of a vit...

You can also share to other social accounts. But you must connect your other accounts (Facebook®, LinkedIn® and Twitter®) in Shaklee Social first, then you can share.